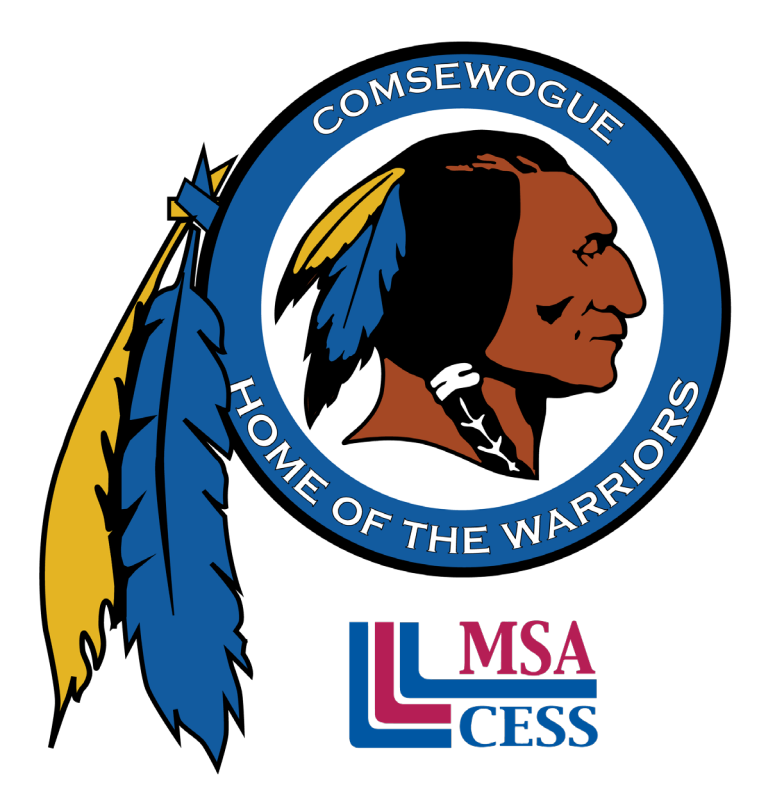

#### **Comsewogue School District**

Brand Identity Book

# OUR MISSION

The mission of the Comsewogue School District is to empower our students to become lifelong learners through clearly defined goals and personal connections in a collaborative and inclusive learning environment where all members of our community are partners in fostering well-rounded global citizens who celebrate diversity and are prepared to achieve their maximum potential.

Comsewogue School District is excited to be officially Middle States accredited with no stipulations or recommendations! This multi-year process was truly a collaborative effort. Thank you to everyone in our amazing community and district who contributed.

# CONTENTS

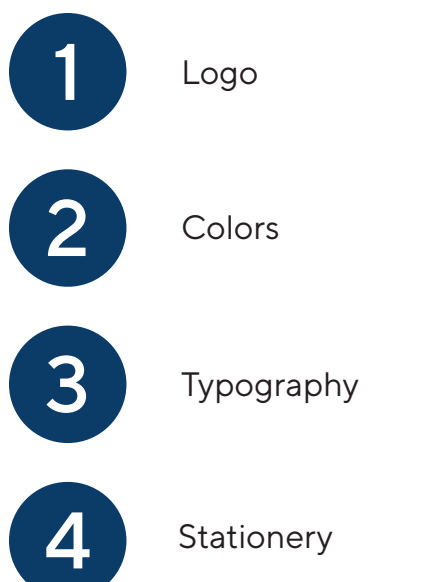

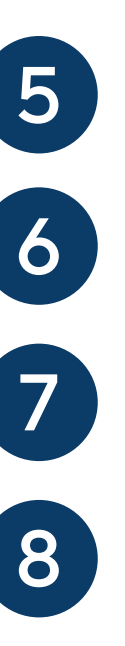

Handouts & Guides

Website

Mobile App

Photography

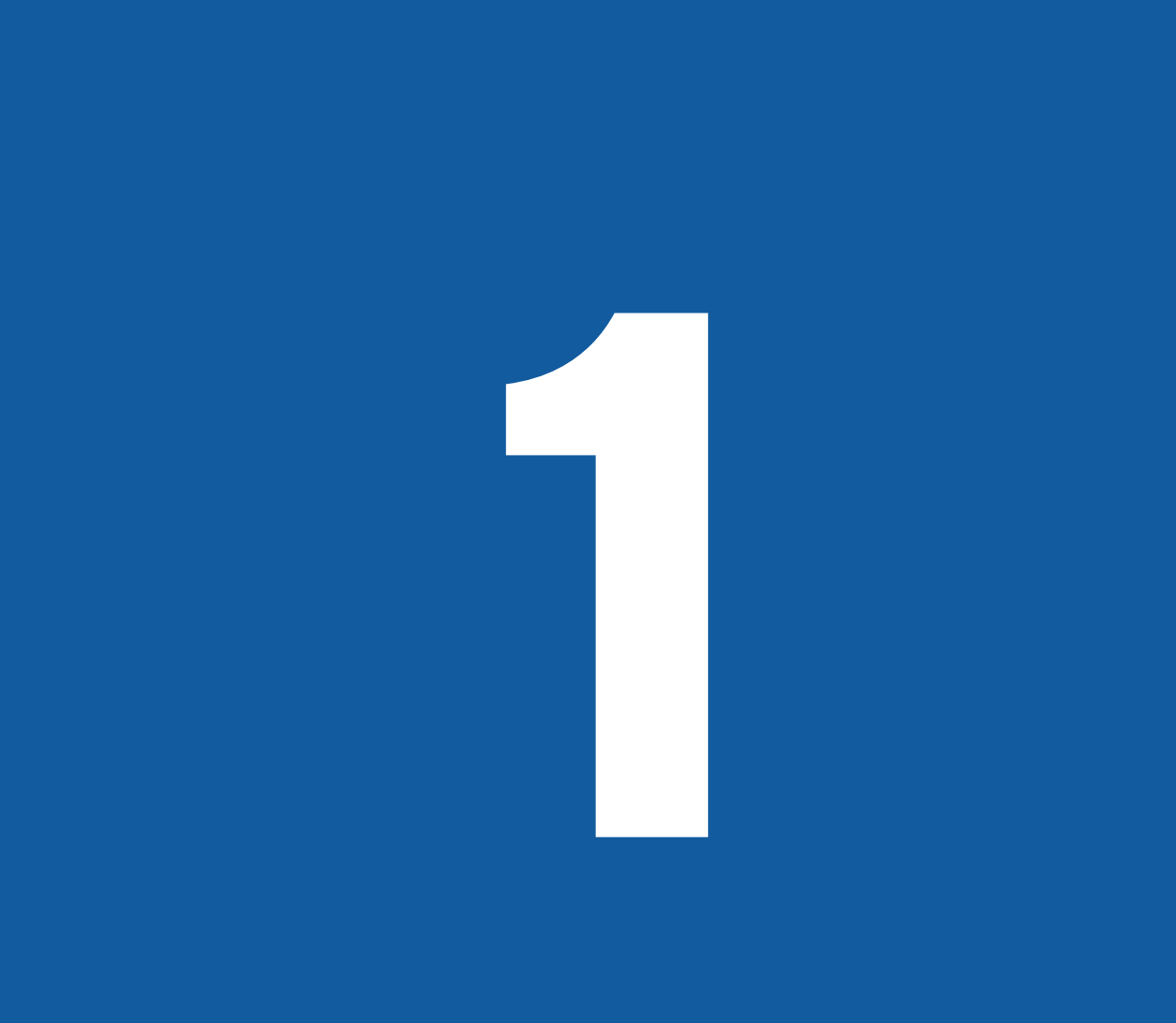

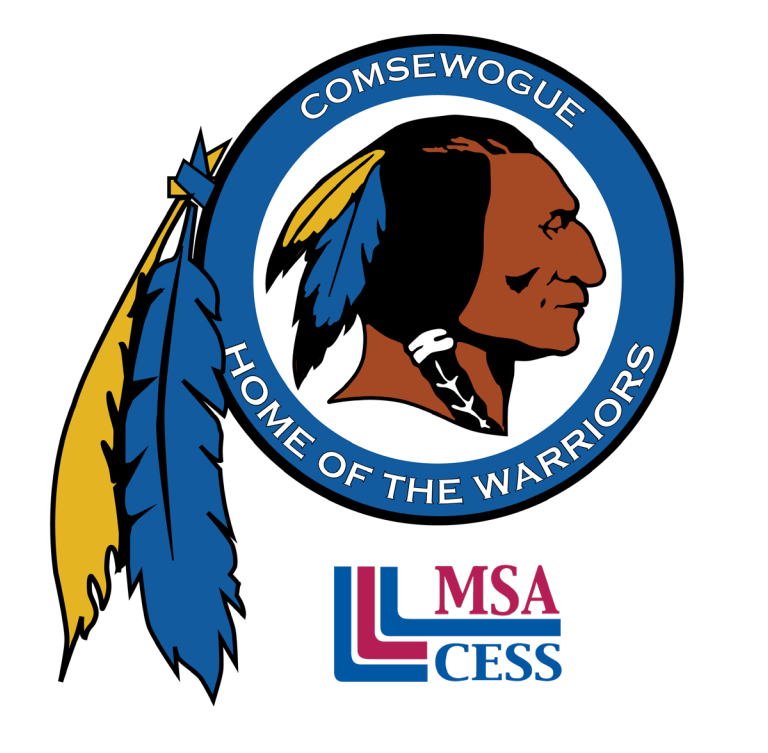

# LOGO

### **PRIMARY LOGO**

Our primary logo only consists of a logo mark, and includes the Middle States Accreditation logo underneath the main logo mark.

### **SECONDARY LOGOS**

Our secondary logo consists of both a logo mark and logotype, and includes the Middle States Accreditation logo underneath the main logo mark.

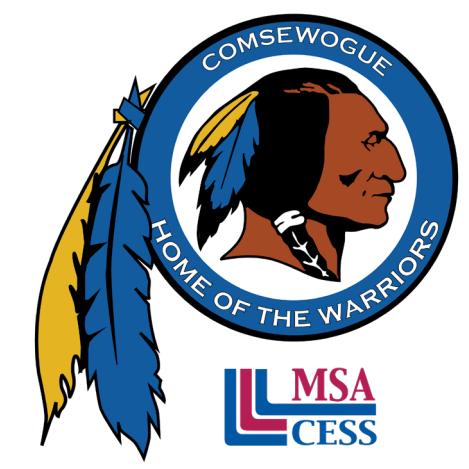

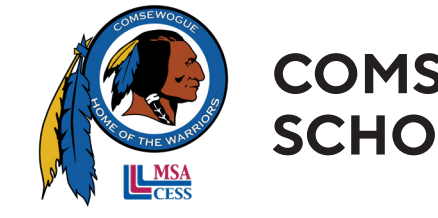

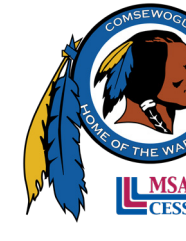

COMSEWOGUE SCHOOL DISTRICT

2 | Comsewogue School District

#### COMSEWOGUE SCHOOL DISTRICT

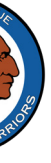

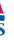

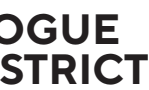

### **GRAYSCALE LOGO**

It is important that a logo also works in grayscale for printing necessities.

### LOGO COLORS

Our logo consists of five colors, with blue and yellow being the most prominent.

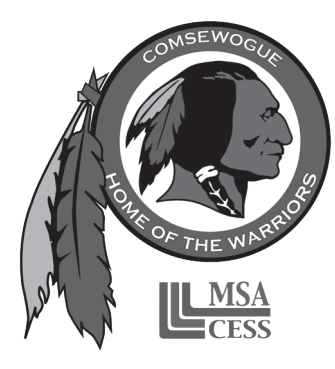

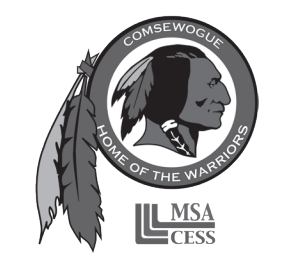

COMSEWOGUE SCHOOL DISTRICT

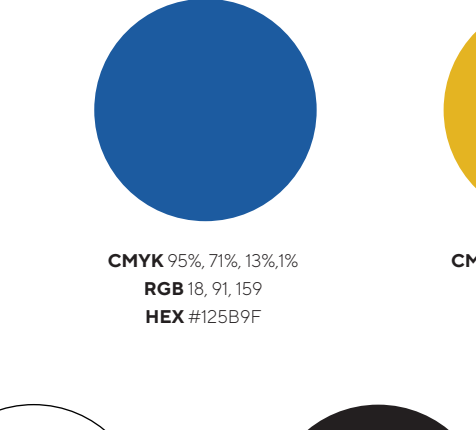

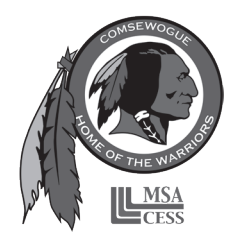

#### COMSEWOGUE **SCHOOL DISTRICT**

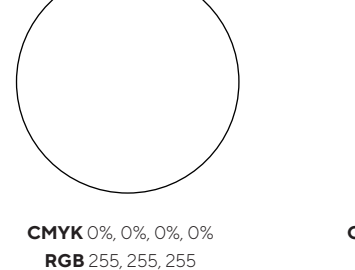

HEX #FFFFFF

**CMYK** 40%, 40%, 40%, 100% **RGB** 0, 0, 0 HEX #000000

4 | Comsewogue School District

CMYK 15%, 29%, 96%, 0% RGB 228, 180, 35 HEX #E4B423

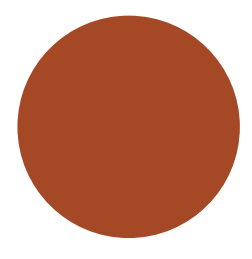

CMYK 26%, 80%, 98%, 20% **RGB** 165, 72, 36 HEX #A45824

### **CLEAR SPACE**

The clear space identifies the minimum space around our logo that should be kept clear and not include any other graphics or text.

### **MINIMUM DISPLAY SIZE**

The minimum display size identifies the smallest size at which our logo should be used at any given time.

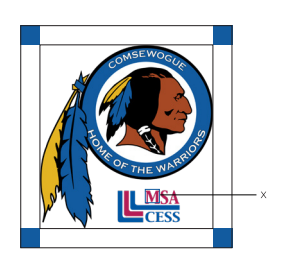

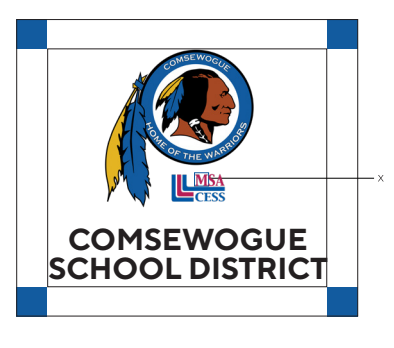

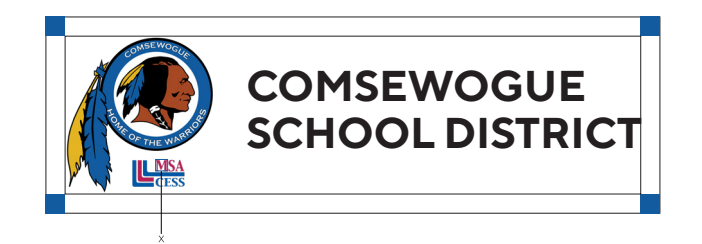

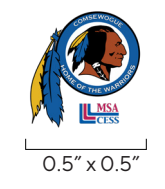

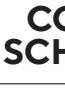

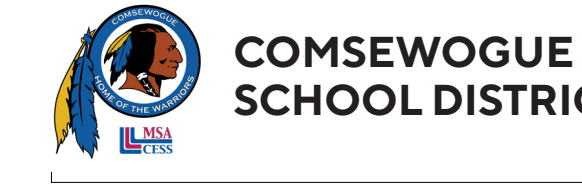

3″ x 0.8″

6 | Comsewogue School District

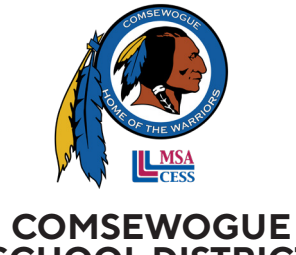

SCHOOL DISTRICT

2″ x 2″

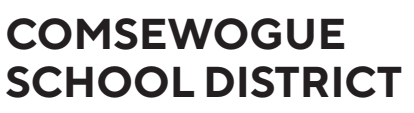

### LOGO DONT'S

The following should never be applied to our logo, amongst other misuses.

### FAVICON

The favicon is used in a tab in an internet browser. It is a small version of the logo to identify a website in a web broswer tab.

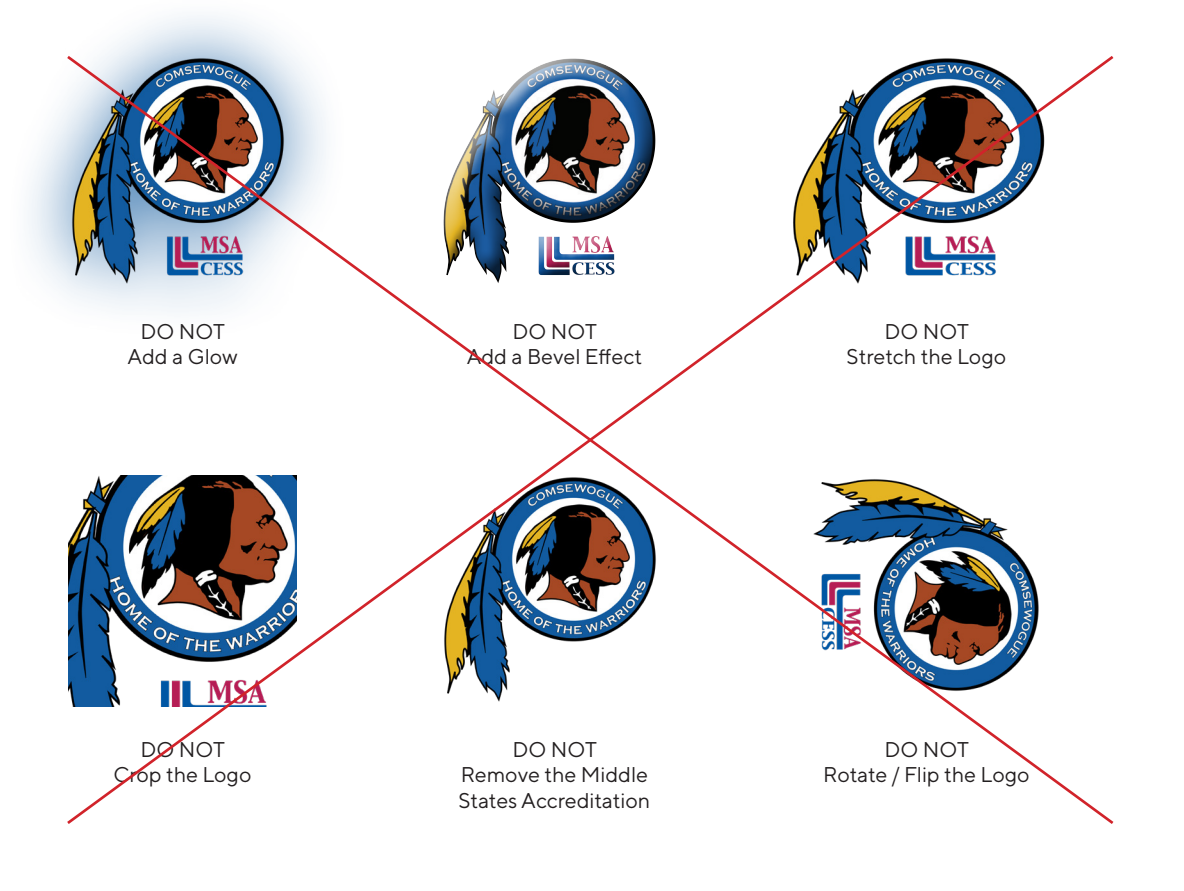

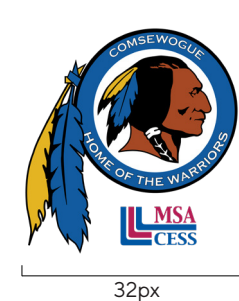

(Not to Scale)

8 | Comsewogue School District

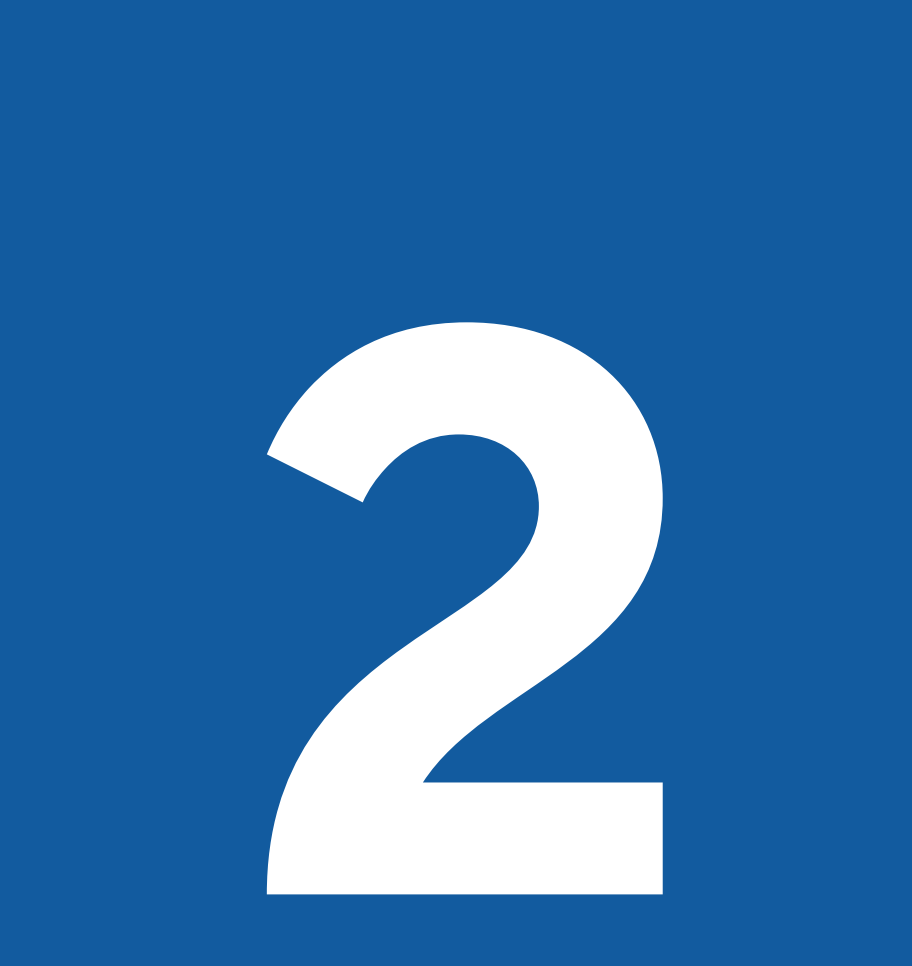

## COLORS

Three different values of blue are the main identity for our District. To complement these colors, yellow, black and white are used.

These colors are used in our stationery, handouts, website, mobile app and social media platforms.

White **CMYK** 0%, 0%, 0%, 0% **RGB** 255, 255, 255

HEX #FFFFFF

Comsewogue Yellow **CMYK** 15%, 29%, 96%, 0% **RGB** 228, 180, 35 **HEX** #E4B423

**Rich Black CMYK** 40%, 40%, 40%, 100% **RGB** 0, 0, 0 HEX #000000

Comsewogue Blue **CMYK** 95%, 71%, 13%, 1% **RGB** 18, 91, 159 HEX #125B9F

Comsewogue Medium Blue **CMYK** 100%, 79%, 25%, 9% **RGB** 13, 74, 131 **HEX** #0D4A83

Comsewogue Dark Blue **CMYK** 100%, 82%, 35%, 24% **RGB** 11, 59, 103 **HEX** #0B3B66

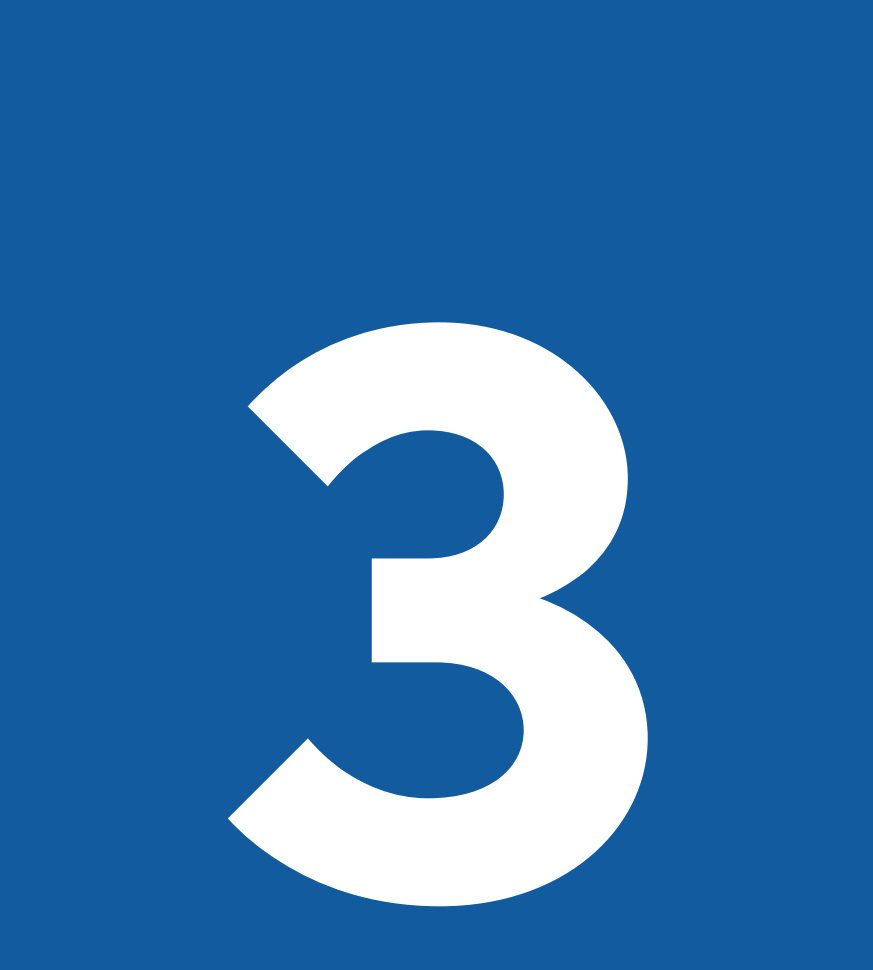

## TYPOGRAPHY

We have one main typeface that is used to identify our District. When unavailable, we have identified secondary fonts that can be used and still allow someone to identfy the information as coming from Comsewogue School District.

### **PRIMARY FONT**

The primary font family used is TT Norms Pro. It is available in both a standard and condesnsed format.

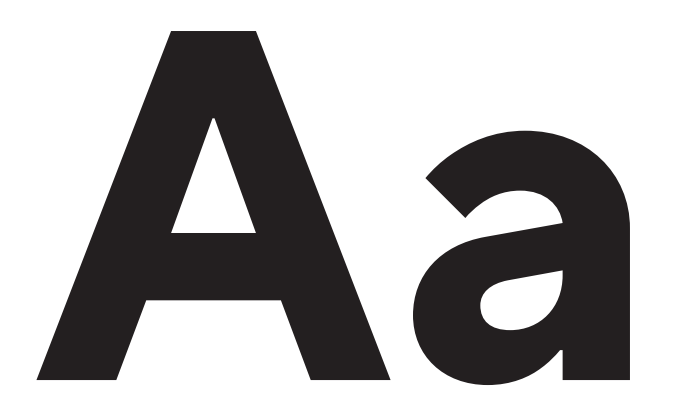

ABCDEFGHIJKLMNOPQRSTUVWXYZ abcdefghijklmnopqrstuvwxyz 0123456789

Thin, ExtraLight, Light, Regular, Medium, Bold, ExtraBold, Black, ExtraBlack

ABCDEFGHIJKLMNOPQRSTUVWXYZ abcdefghijklmnopqrstuvwxyz 0123456789

Thin, ExtraLight, Light, Normal, Medium, Bold, ExtraBold, Black

**16** | Comsewogue School District

### **SECONDARY FONTS**

There are three secondary font families we use when our main typeface is unavailable. This includes our website, where a web-safe font is used.

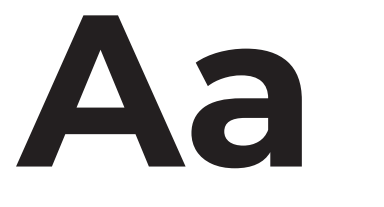

64

#### Montserrat

ABCDEFGHIJKLMNOPQRSTUVWXYZ abcdefghijklmnopqrstuvwxyz 0123456789

#### **Google Sans**

ABCDEFGHIJKLMNOPQRSTUVWXYZ abcdefghijklmnopqrstuvwxyz 0123456789

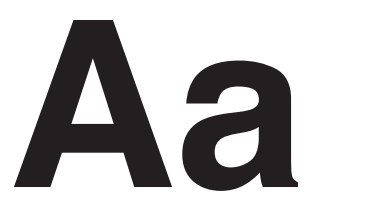

#### abcdefghijklmnopgrstuvwxyz 0123456789

Helvetica

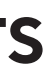

ABCDEFGHIJKLMNOPQRSTUVWXYZ

# LETTERHEAD, ENVELOPE & BUSINESS CARDS

Stationery pieces are a vital part of a business. They are one of the main components of a brand that someone sees, so it is important that they are cohesive & unified.

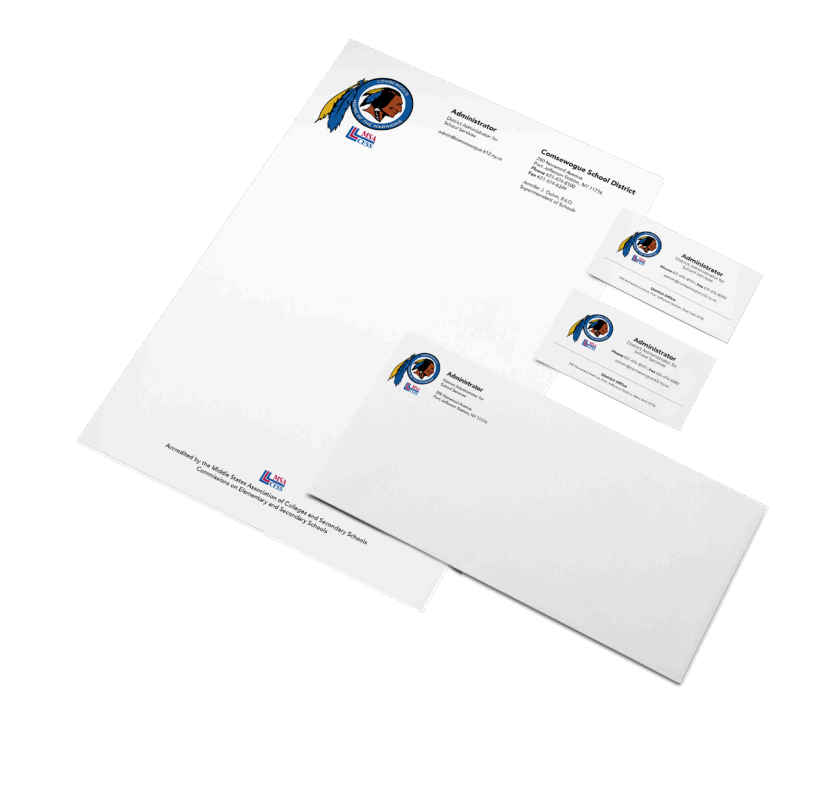

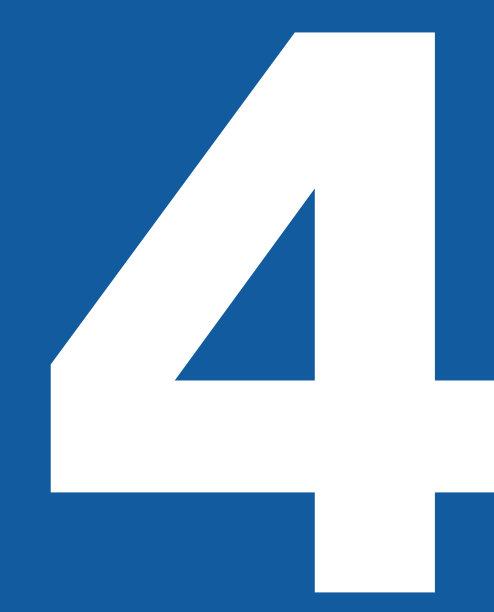

# STATIONERY

### **DIGITAL HANDOUTS & GUIDES**

Handouts and guides that are created follow a base template with a consistet header and footer, with body content tailored and designed to meet the needs of the information being presented.

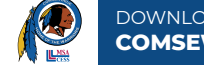

#### DOWNLOADING THE COMSEWOGUE MOBILE APP

Below you will find instructions on how to download the official Comsewoque School District Mobile App from the App Store (IOS Devices) or the Google Play Store (Android Devices). Best of all - it's FREE!

Our Mobile App brings you the most important information right at your fingertips, including lunch menus, bus routes, This Week at Comsewogue, calendar events, news articles and lots more. Updates are released approximately once a month to bring you the latest content and information from the District.

#### Search for the App

Download the App

Go to the marketplace on your mobile device where you download apps; search "Comsewogue School District." If you are using an iOS device, go to the App Store. If you are using an Android device, go to the Google Play Store.

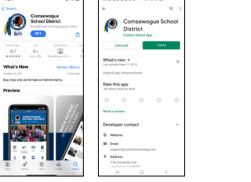

#### Once you have found it on your app marketplace, click "Install or "Download." The app will now be available on your device.

#### Subscribe to Notifications

By downloading our mobile app, you will automatically be subscribed to Districtwide notifications. You may also opt into specific building notifications as well. When you first open the app, you will see a screen similar to the one pictured to Athlatics the right. Tap the button for the schools you would like to receive notifications Dermentary School 🔘 for. Please note that these notifications have replaced Remind text message ad Avenue Berrentary notifications Boyle Road Elementary School If you do not see this screen: once the app launches, go to the Navigation Menu in the top-left corner. Click "Settings." Then, click "Subscribe to Schools." 🔝 John F. Kennedy Middle School 🛛 🇨 All of your settings will automatically be saved. Now, for the schools that you

Corrisewogue High School subscribed to, you will receive a push notification each time a message is sent out from those buildings.

#### Mobile App Support

© 2020 Comsewoque School District | Instructional Technology Depa

If you have difficulty with any of the steps outlined above, or have general questions/feedback regarding our mobile app, please contact webmaster@comsewogue.k12.ny.us and we will be glad to assist you

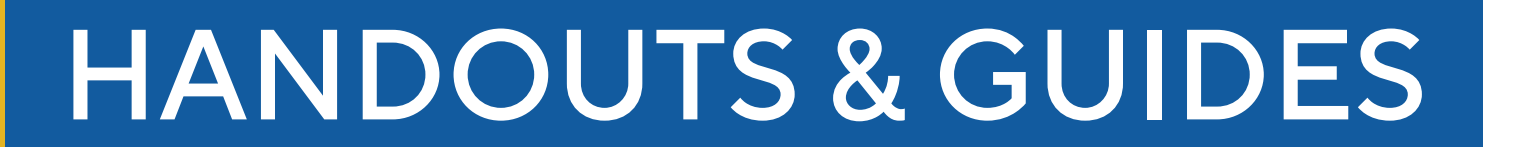

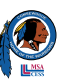

#### CONVERTING ENGLISH AUDIO TO ENGLISH TEXT

#### Converting English Audio into English Text

If you did not write out your phone call as a transcript before sending it out, you can use Rev to generate a transcript for you. However, it is highly recommended that in the future, you write a transcript first to save tim

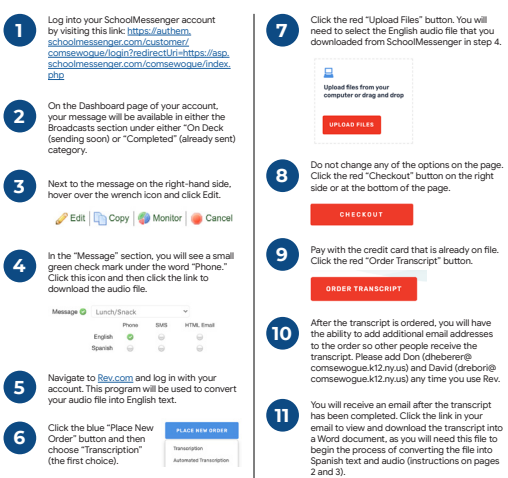

© 2021 Comsewoque School District | Instructional Technology Departme

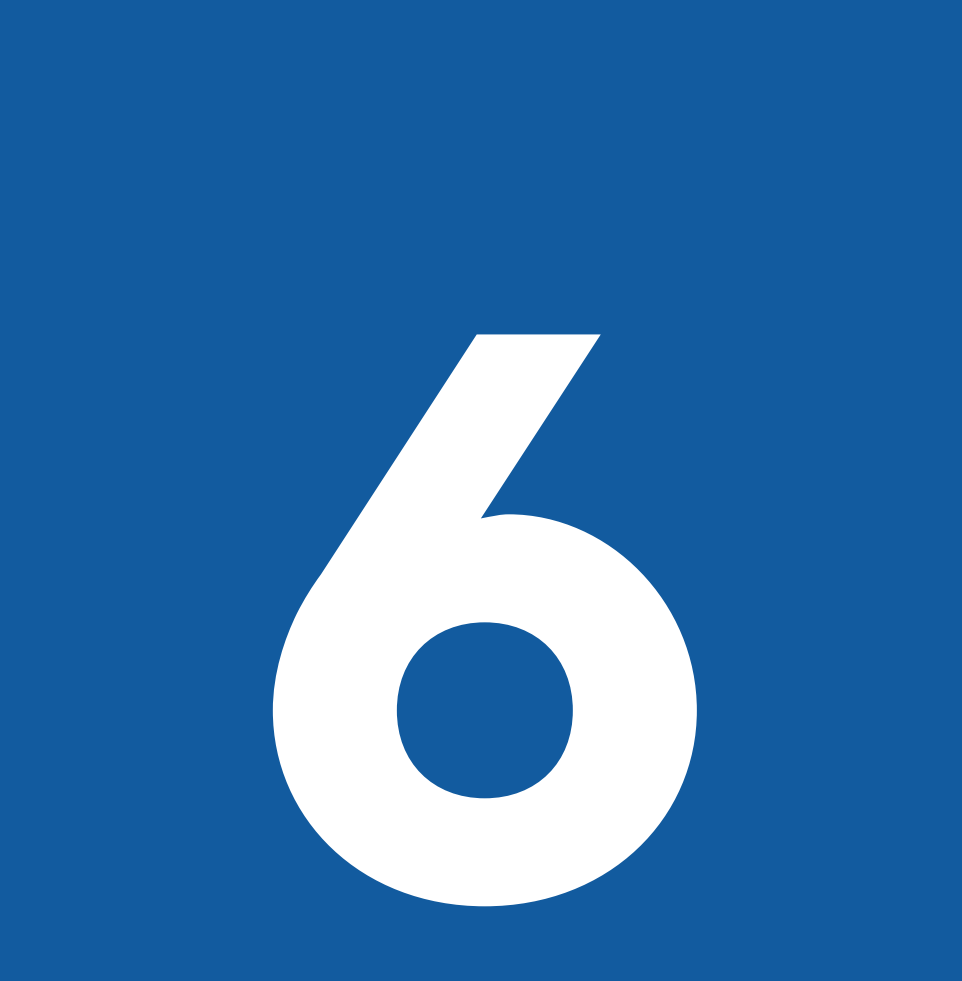

## WEBSITE

Our website serves as one of our main sources of information for community residents, staff and students.

It is included as one of our primary sources of communication to easily disseminate information when necessary and to keep stakeholders informed.

### **HOME PAGE**

# MEGA MENU & NAVIGATION BAR

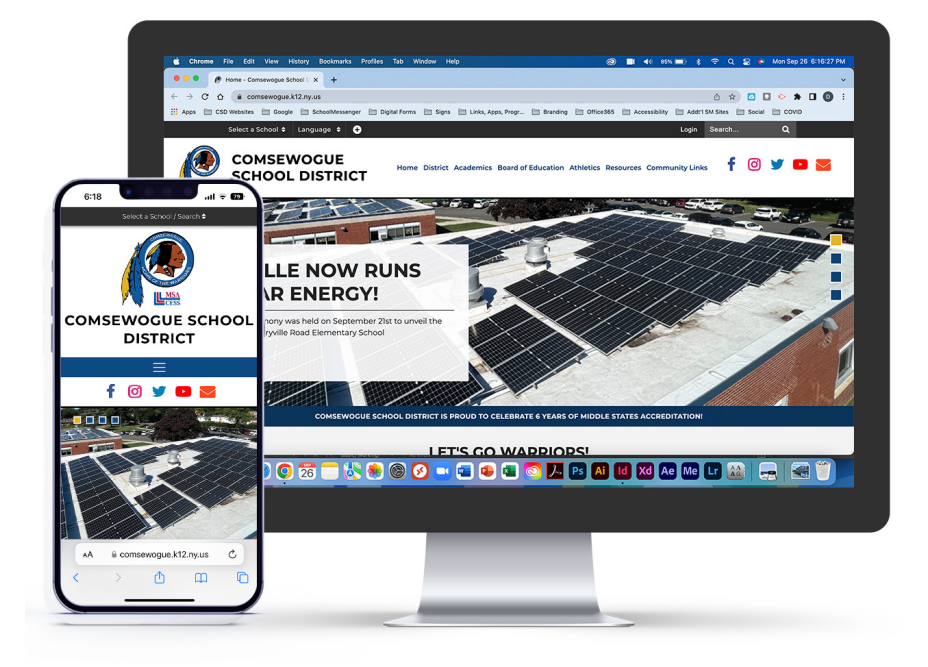

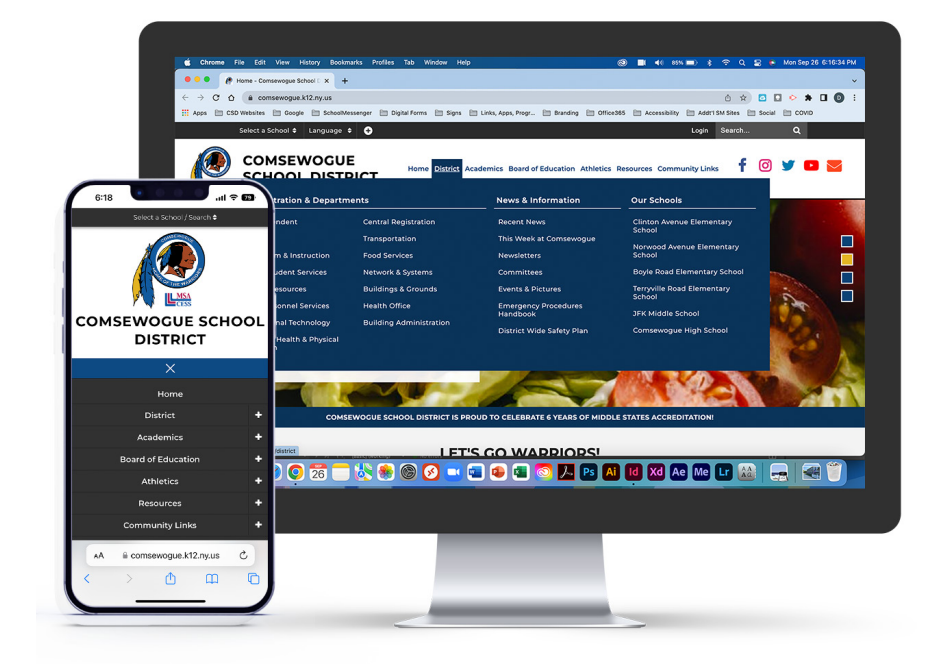

24 | Comsewogue School District

#### SUBPAGE

#### **SUBPAGE**

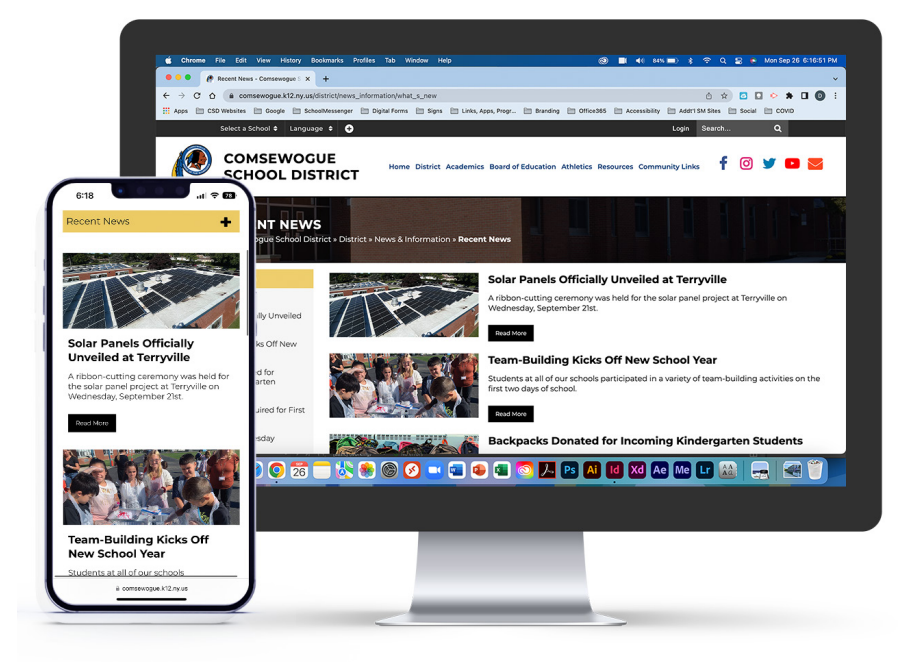

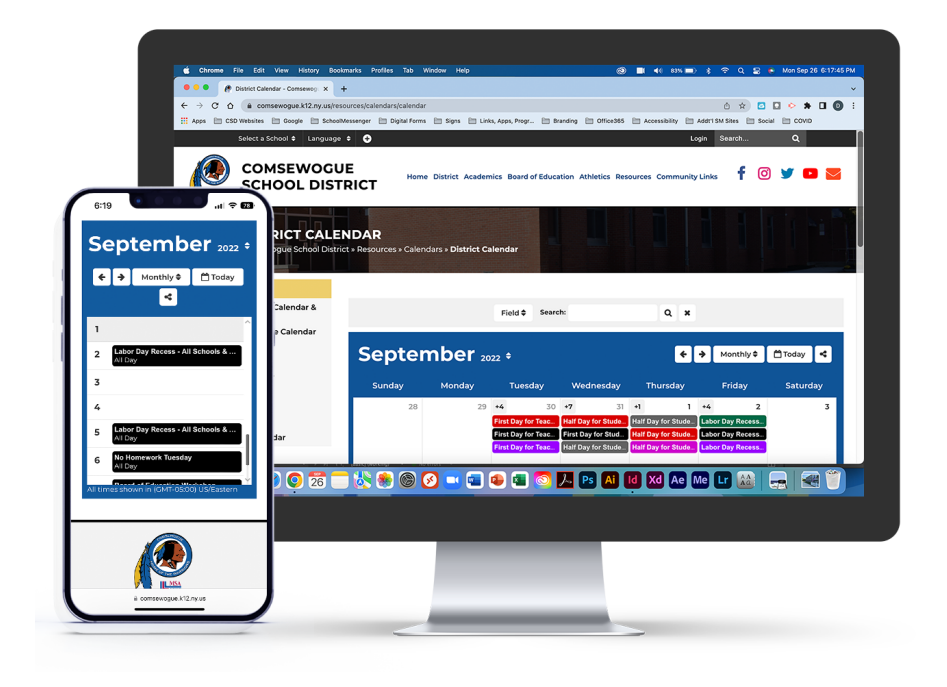

26 | Comsewogue School District

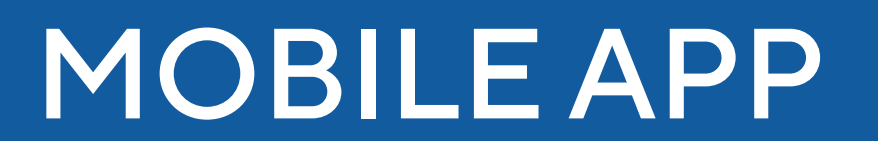

Our mobile app serves as a complementary piece to our website. Designed with fantastic integration, information is easily accessible to community members, staff and students right at their fingertips.

# LANDING SCREEN & NAVIGATION MENU

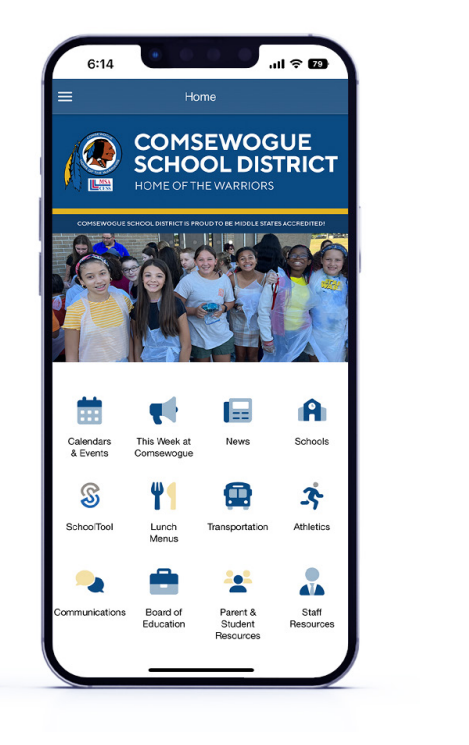

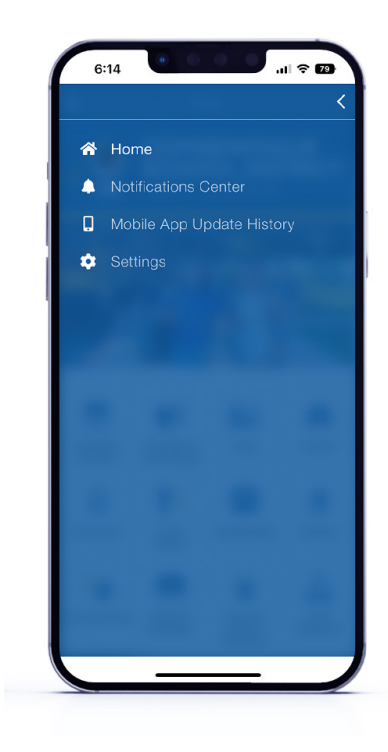

#### MODULES

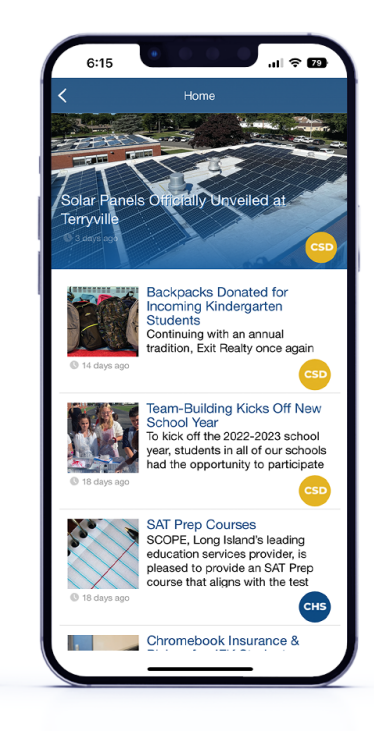

30 | Comsewogue School District

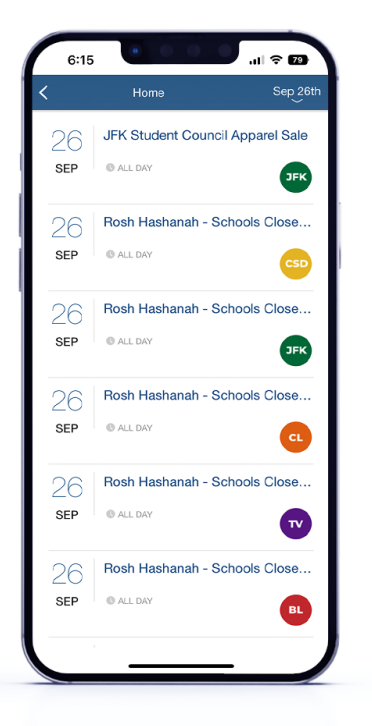

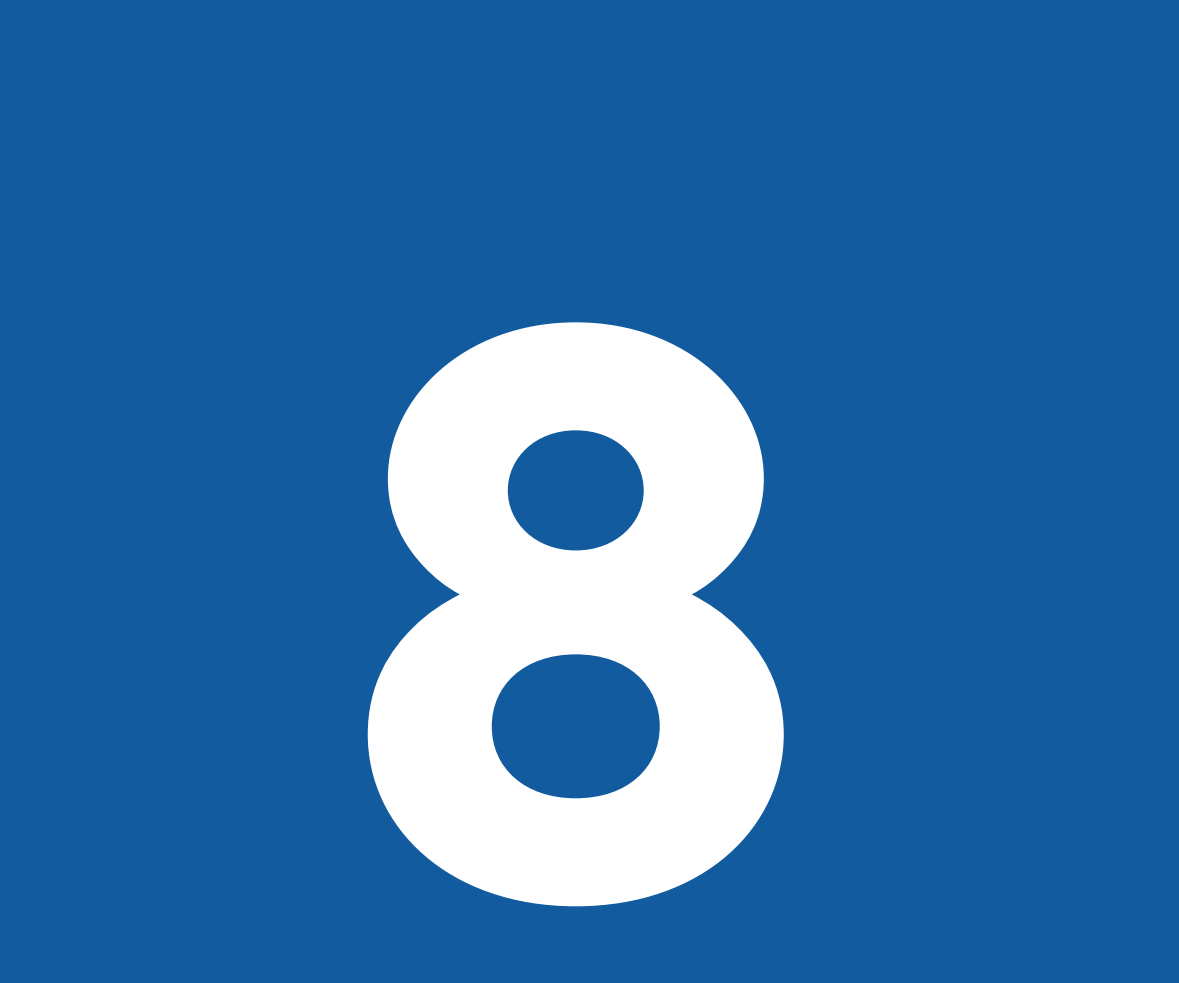

## PHOTOGRAPHY

Providing imagery on our websites and mobile app helps to promote District events, student accomplishments and lots more. We also include pictures of our buildings to show off the proud places our students learn.

### **IMAGE DIMENSIONS**

Mobile App Banner 1000 x 442 px

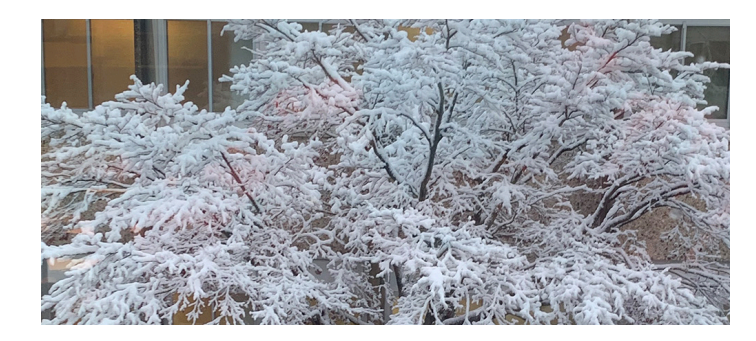

Website Featured Background 1600 x 400 px

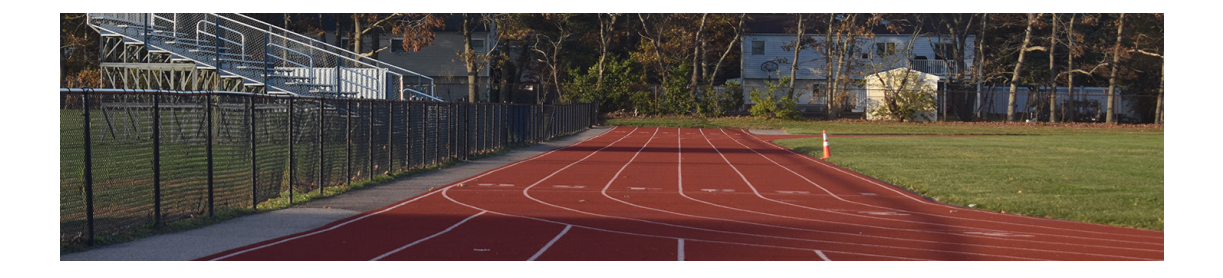

#### **IMAGE DIMENSIONS**

Website Scrolling Banner 1400 x 440 px

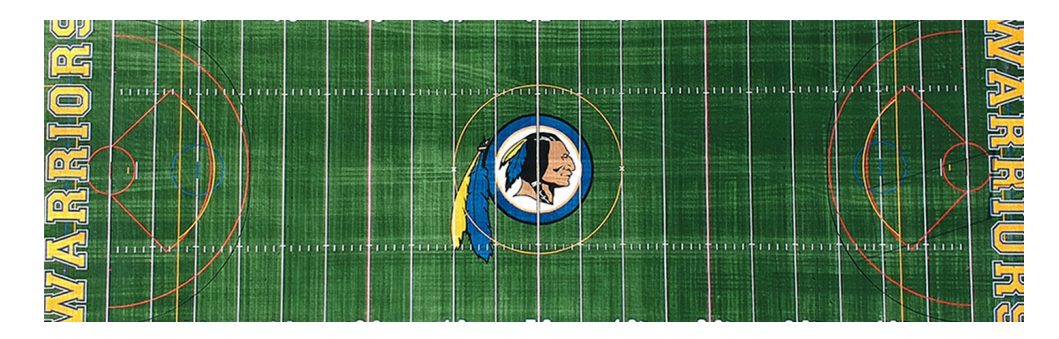

Website News Article 2972 x 1903 px

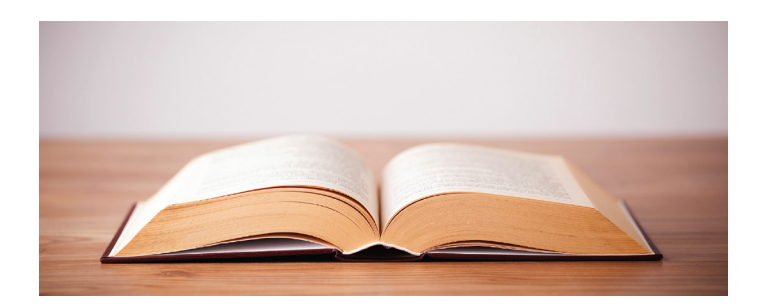

34 | Comsewogue School District